DIGITUS

# BEZDRÁTOVÝ BOX PRO STREAMOVÁNÍ TV

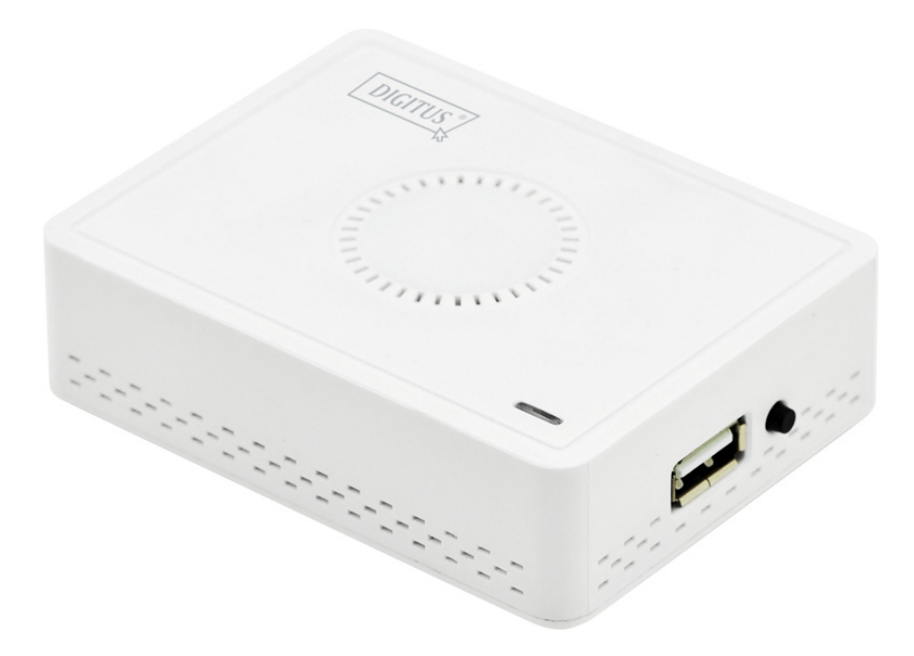

Průvodce rychlou instalací DN-70310

# 1. Informace o produktu

Děkujeme, že jste si vybrali bezdrátový box pro streamování televizního signálu DIGITUS Wireless TV. Produkt používejte v souladu s příručkou.

# 1.1 Obsah balení

- (1) DN-70310
- (2) USB adaptér střídavého proudu
- (3) Mikro USB kabel (B na A)
- (4) CD-ROM
- (5) Průvodce rychlou instalací
- (6) Kabel CVBS

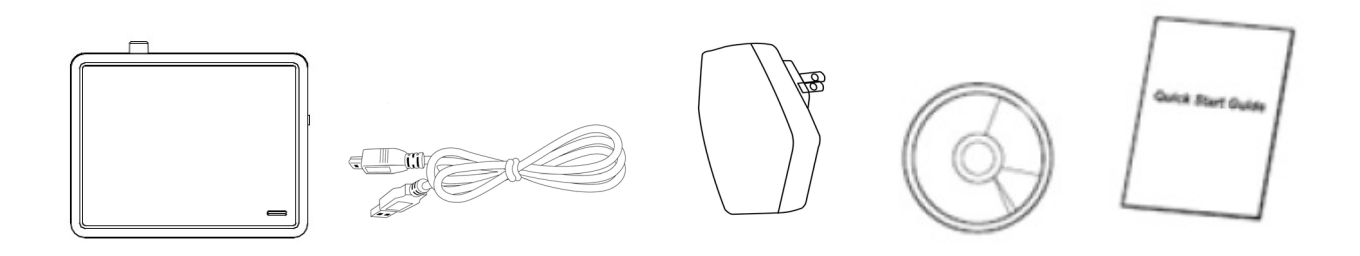

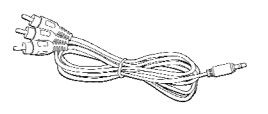

## 1.2 Nastavení hardwaru/instalace

#### (1) Připojení zařízení

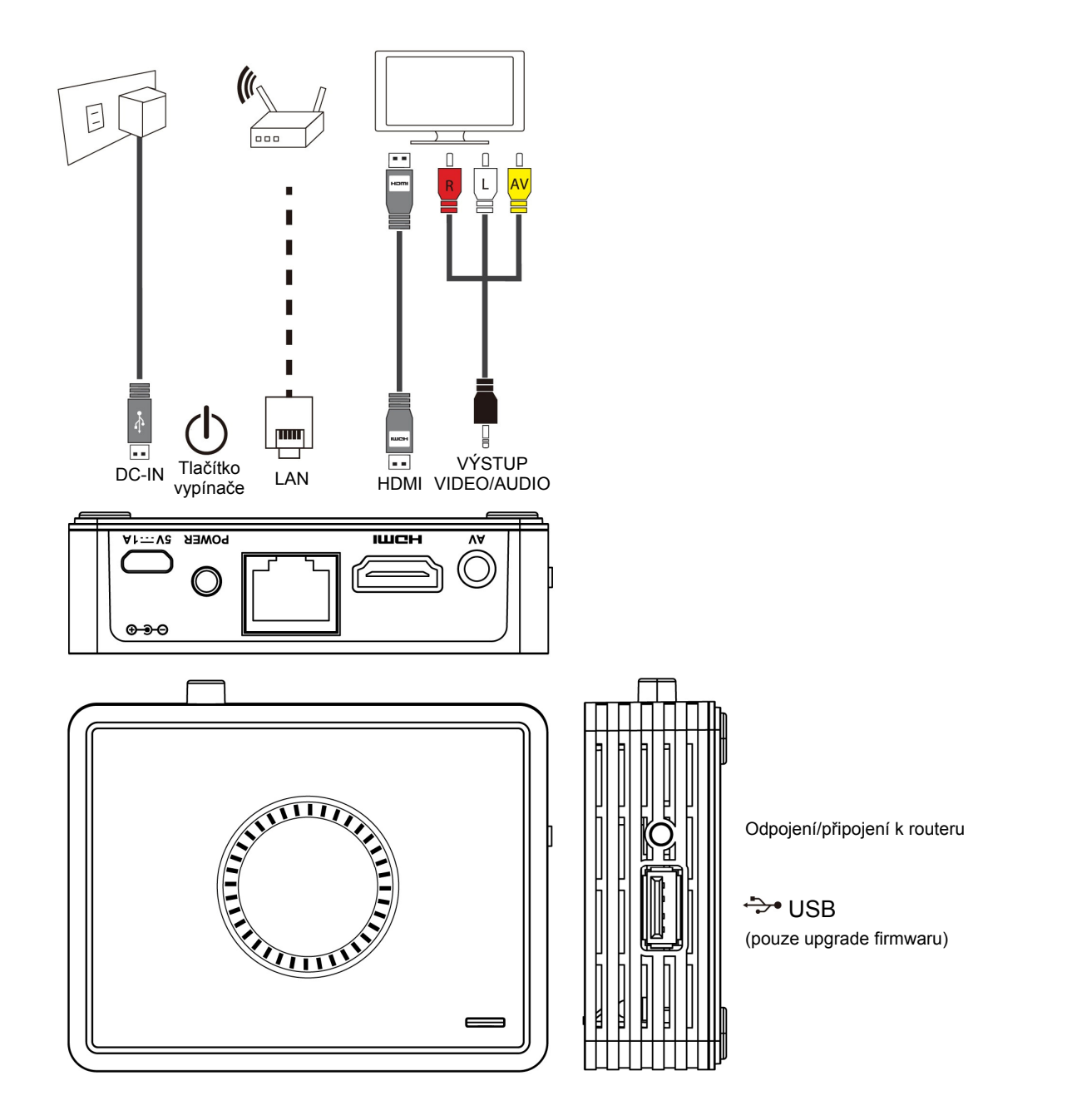

#### (2) Zařízení DN-70310 zapnete tak, že připojíte napájení a stisknete tlačítko napájení

Po několika sekundách se zobrazí níže uvedená obrazovka: K zařízení je přiřazena IP adresa, systém je v pohotovostním režimu a je připraven ke streamování souboru nebo monitorování obrazu z vašeho zařízení.

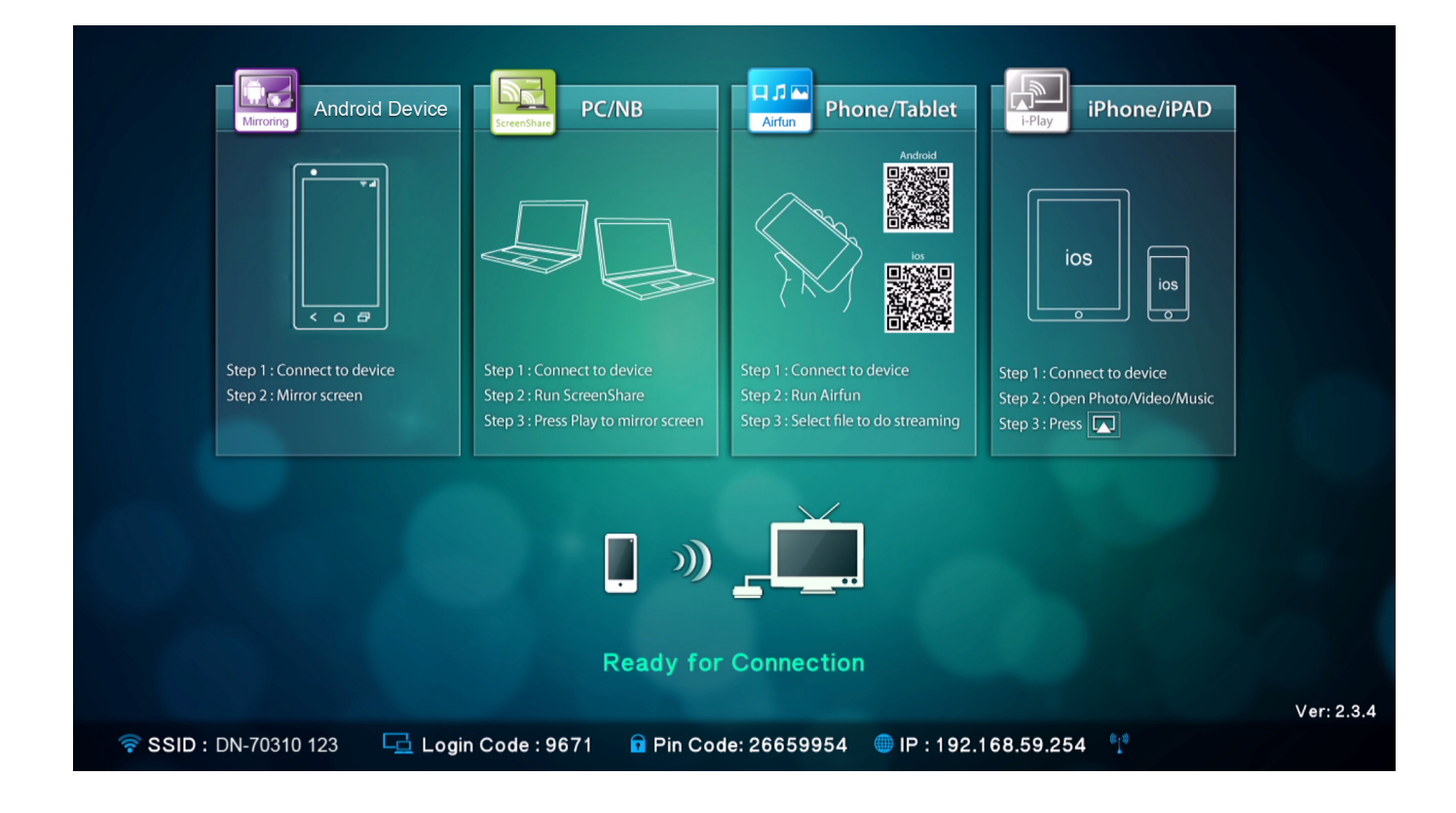

# 2. Popis funkcí

Zařízení DN-70310 je vysoce integrovaný přijímač typu vše-v-jednom, u něhož je k dispozici okamžité a přímé připojení v síti peer-to-peer bez nutnosti stisknutí tlačítka přepínajícího mezi různými funkcemi.

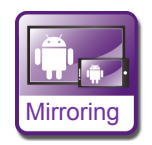

**Mirroring:** Zrcadlení obrazovky z chytrých telefonů se systémem Android nebo tabletů prostřednictvím bezdrátové technologie zrcadlení.

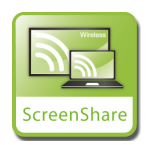

**ScreenShare:** Zrcadlení obrazovky ze stolních počítačů nebo přenosných počítačů u aplikací pro použití v zasedací místnosti po instalaci softwaru ScreenShare do stolních nebo přenosných počítačů (podporuje systémy Windows a Mac OS)

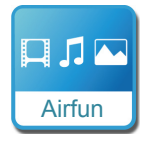

**Airfun:** Streamování fotografií/hudby/videa z počítačů, chytrých telefonů nebo přenosných počítačů pomocí aplikací Airfun.

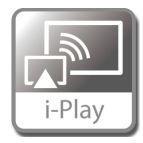

i-Play: Streamování fotografií/videa z telefonů iPhone nebo tabletů iPad.

# 2.1 Postup nastavení zrcadlení

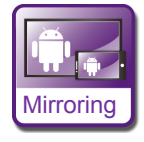

#### Zrcadlení ze zařízení Android na větší obrazovku

Umístění připojení pro zrcadlení se může mezi různými značkami chytrých telefonů a tabletů lišit. Stránka nastavení se obvykle nachází v nabídce "Wi-Fi" => "More setting" nebo v "Display setting".

Název je obvykle "Screen Mirror", "Cast Screen" atd.

Níže uvádíme pokyny k připojení u některých oblíbených značek chytrých telefonů se systémem Android.

#### **Typ1:** Přejděte do části "Settings" -> "More settings" => "Allshare cast".

Zapněte funkci zrcadlení Allshare cast ("on"). Telefon vyhledá streamovací box a zobrazí kód SSID tohoto boxu. Vyberte kód SSID, který najdete v televizi, přičemž telefon se připojí k boxu automaticky a začne zrcadlit obrazovku.

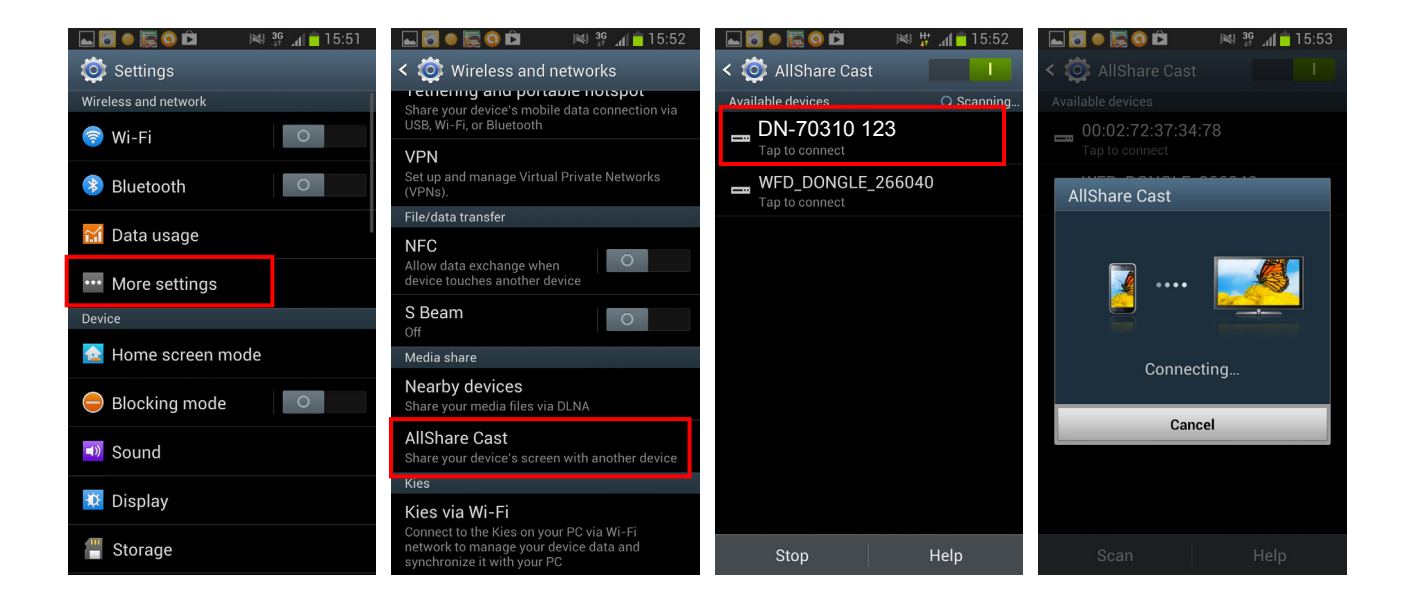

**Typ2:** Přejděte do části "Settings" -> "Xperia" => "Screen mirroring" => "Turn on Screen mirroring".

Telefon vyhledá streamovací box a zobrazí kód SSID tohoto boxu.

Vyberte příslušný kód SSID. Zrcadlení započne v okamžiku, kdy se telefon úspěšně připojí ke streamovacímu boxu.

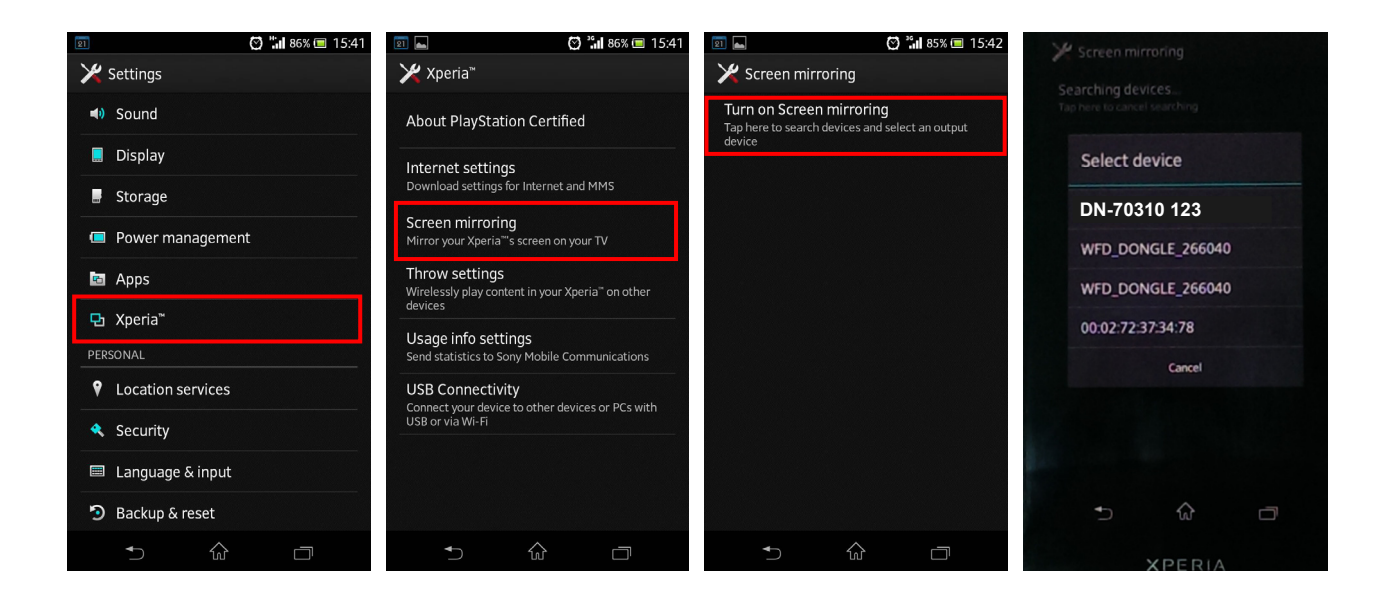

**Typ3:** Vyberte možnost "Settings"-> "Media Output".

Telefon automaticky vyhledá streamovací box a zobrazí kód SSID.

Vyberte kód SSID, který najdete na televizi, přičemž telefon se připojí k boxu automaticky. Zrcadlení započne v okamžiku, kdy se telefon úspěšně připojí ke streamovacímu boxu.

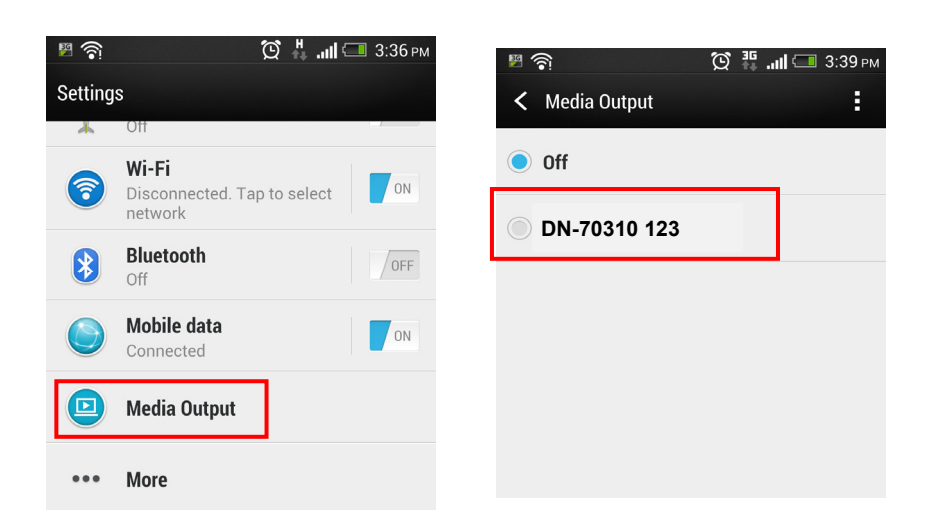

### 2.2 Postup nastavení funkce ScreenShare

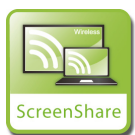

Zrcadlení počítače na TV

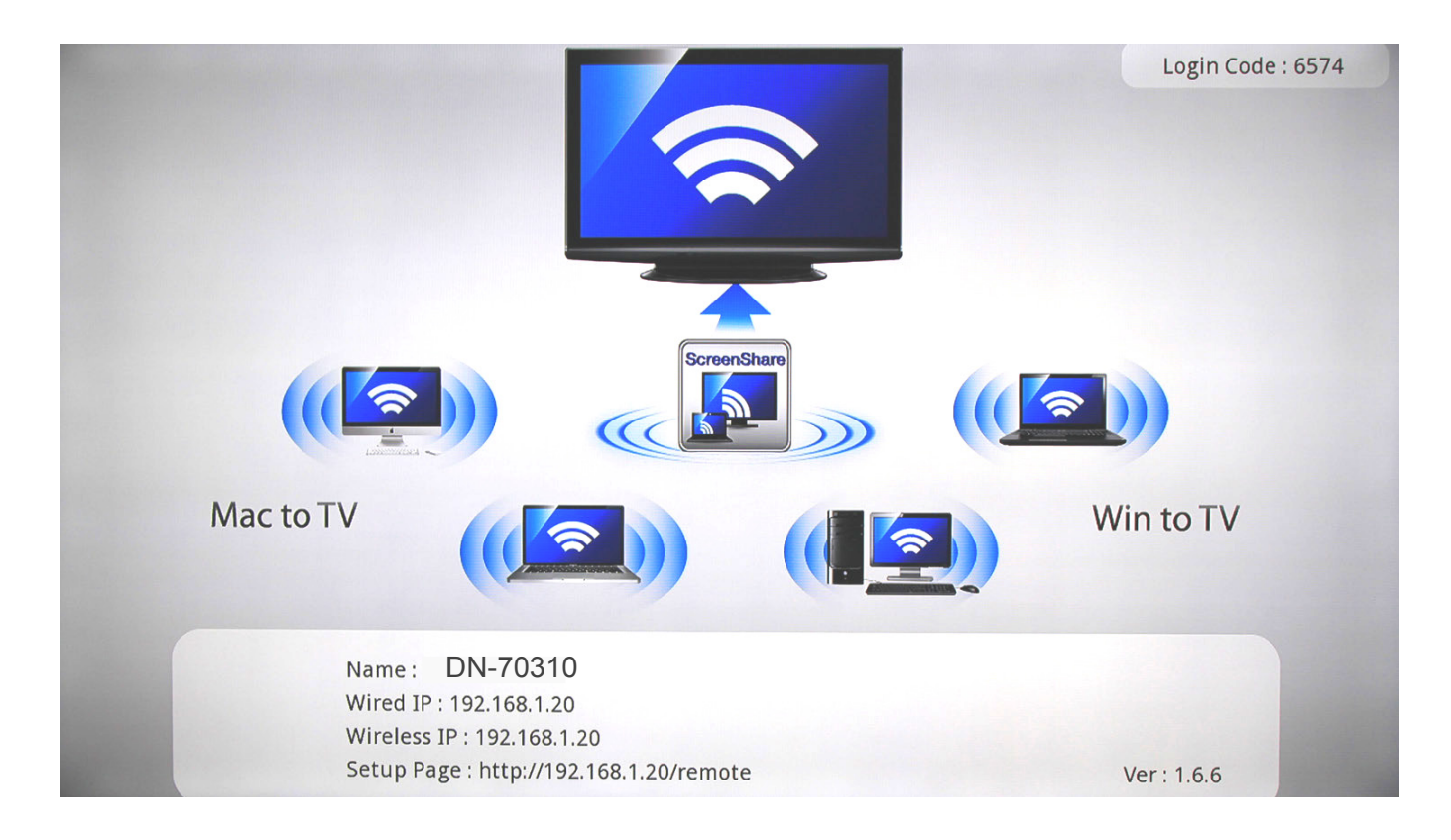

Nainstalujte software ScreenShare z disku CD do stolních nebo přenosných počítačů. Software ScreenShare podporuje systémy Windows i Mac OS.

Po nainstalování softwaru vyhledejte kód SSID daného zařízení (DN-70310) v seznamu bezdrátových zařízení ve stolním/přenosném počítači.

| Not connected 5 A                                                                                                    | Currently connected to:                                              |
|----------------------------------------------------------------------------------------------------|----------------------------------------------------------------------|
| Wireless Network Connection<br>DIR815_2.4G<br>DN-70310 123<br>Information sent over this network<br>might be visible to others.<br>Connect automatically<br>Connect | Wireless Network Connection<br>DN-70310 123 Connected<br>DIR815_2.4G |
| Open Network and Sharing Center                                                                                                    | Open Network and Sharing Center                                      |

Připojte zařízení k tomuto kódu SSID zařízení a dvakrát klikněte na ikonu softwaru ScreenShare

na ploše systému 🔛

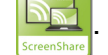

Software ScreenShare automaticky zjistí "IP serveru". Zadejte kód pro přihlášení dle postupu na stránce s pokyny.

| ScreenShare                                     | ScreenShare                                           |  |
|-------------------------------------------------|-------------------------------------------------------|--|
| Select Server DN-70310 123   Login Code OK Exit | Select Server DN-70310 123   Login Code 9671  OK Exit |  |

Je-li přihlašovací kód správný, zobrazí se aplikační software.

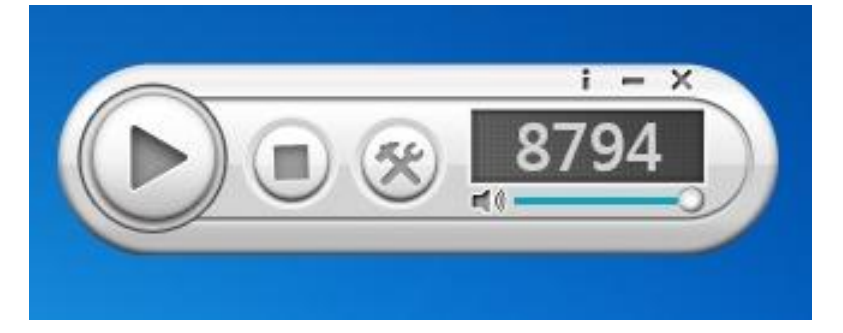

#### Hlavní funkce

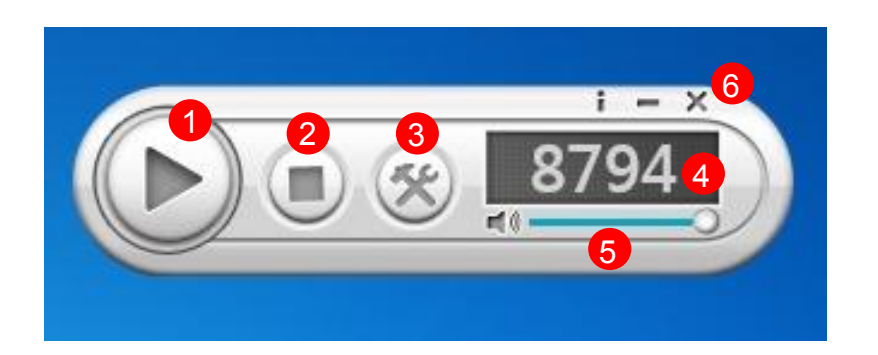

| Č. | Název                          | Popis funkce                                               |
|----|--------------------------------|------------------------------------------------------------|
| 1  | Přehrávání                     | Zrcadlení zahájíte kliknutím na možnost "Přehrávání".      |
|    |                                | Zahájit/pozastavit prezentaci. Při pozastavení probíhající |
|    |                                | prezentace dojde k zamrznutí zobrazovaného obrazu.         |
| 2  | Zastavit                       | Zastavení probíhající prezentace a návrat na stránku s     |
|    |                                | pokyny.                                                    |
| 3  | Nabídka                        | Otevření seznamu nabídky.                                  |
| 4  | Přihlašovací kód               | Zobrazit přihlašovací kód aplikace.                        |
| 5  | Hlasitost                      | Ovládáním posuvníku změníte hlasitost. Kliknutím na        |
|    |                                | ikonu ztlumíte hlasitost.                                  |
| 6  | Informace/Minimalizovat/Zavřít | Minimalizace a uzavření okna softwarové aplikace. V        |
|    |                                | informacích se mohou zobrazovat údaje aplikace.            |

## 2.3 Postup nastavení funkce Airfun při sdílení médií

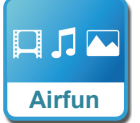

#### Streamování médií Airfun

- 1. Naskenujte kód QR na obrazovce nebo přejděte na portál Google Play/APP a stáhněte aplikaci AirFun.
- Poté připojte zařízení DN-70310 k některému zařízení v seznamu inteligentních zařízení s připojením Wi-Fi.

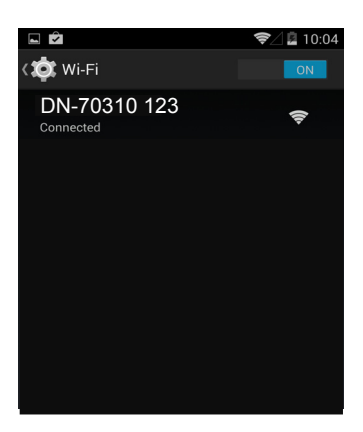

3. Na obrazovce klikněte na tlačítko aplikace Airfun.

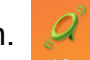

4. Aplikace Airfun začne vyhledávat zařízení podporující sdílení médií Airfun. V seznamu dostupných zařízení vyberte zařízení DN-70310.

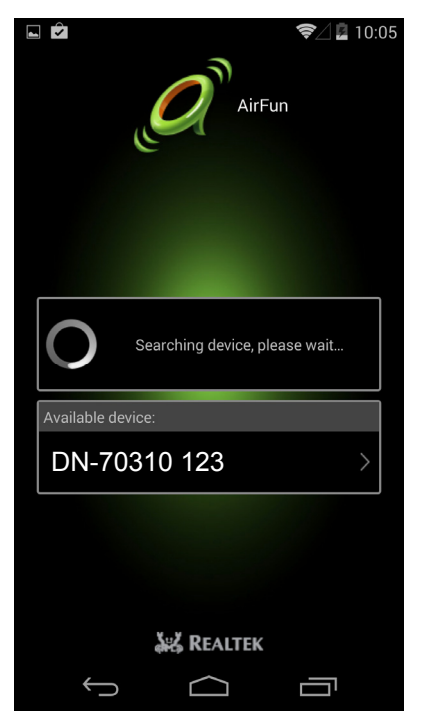

5. Kliknutím na tuto ikonu vyberete typ souboru, který chcete sdílet a zobrazit na obrazovce přes rozhraní HDMI.

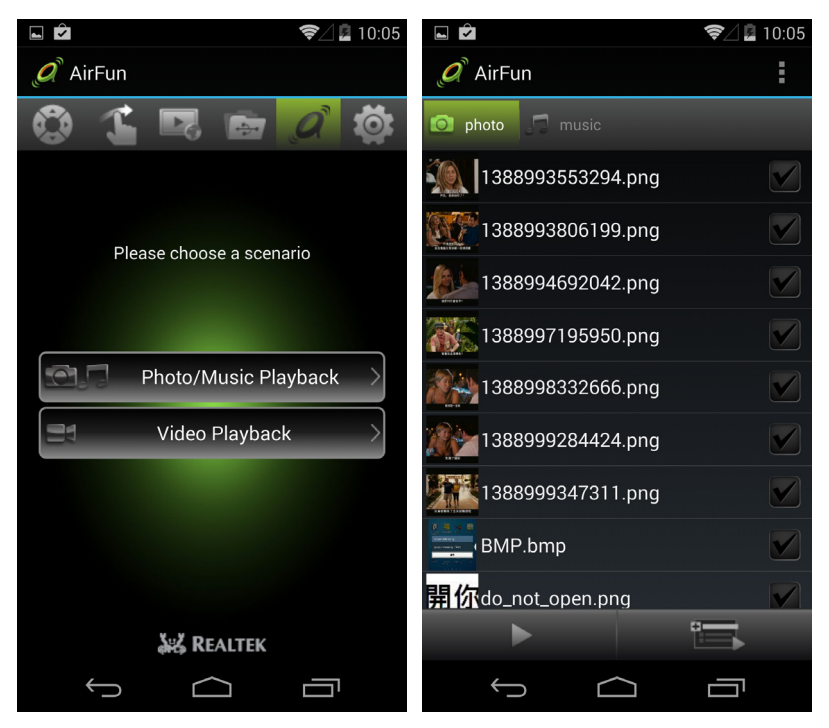

#### 2.3.1. Základní používání nástroje AIRFUN v systému Windows

- 1. Aplikaci Airfun můžete nainstalovat pomocí disku CD ROM.
- 2. Na ploše systému klikněte dvakrát na ikonu aplikace AIRFUN.

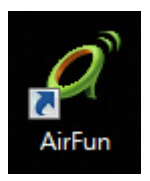

3. Aplikace Airfun začne vyhledávat zařízení.

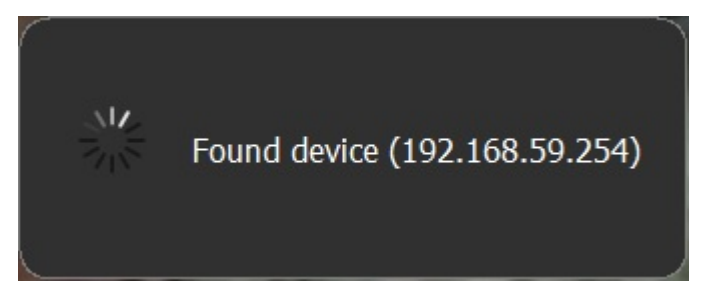

4. Nyní by se na televizní obrazovce měla zobrazit obrazovka počítače.

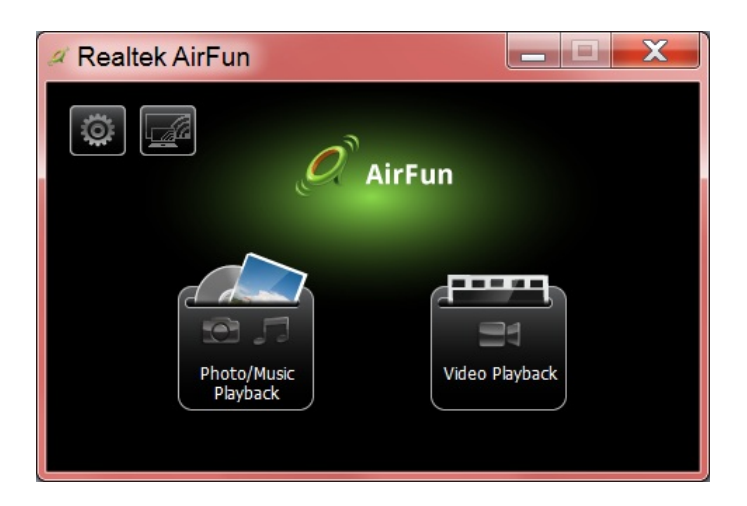

5. Soubor s videm/fotografií/hudbou můžete do hlavní nabídky aplikace Airfun přetáhnout přímo. Soubory videa přetáhněte do pravé složky.

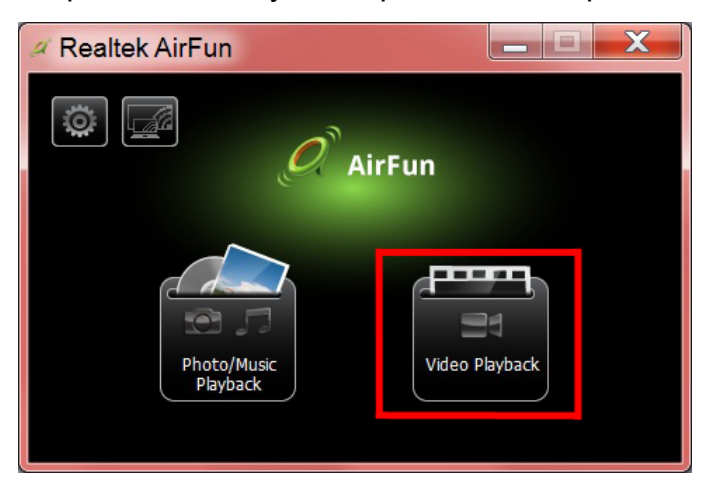

6. Soubory fotografií/hudby přetáhněte do levé složky.

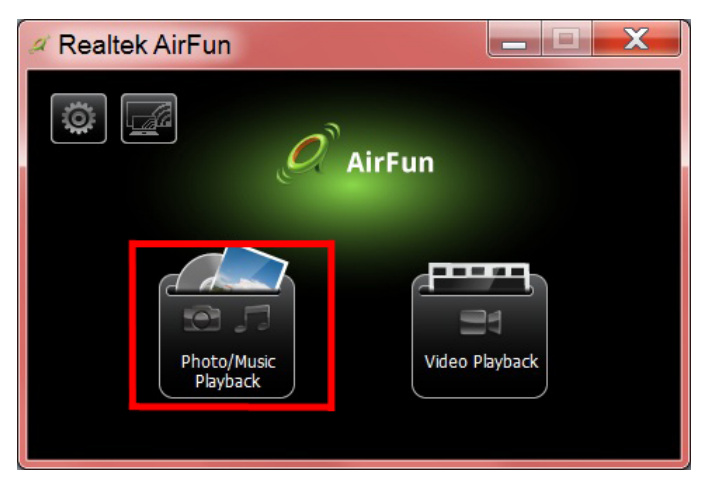

# 2.4 Postup nastavení nástroje i-Play u telefonu iPhone/tabletu iPad

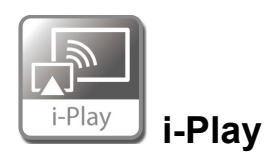

- Nejdříve vyhledejte a připojte kód SSID daného zařízení (DN-70310) v seznamu bezdrátových zařízení v telefonu iPhone/tabletu iPad.
- 2. Vyberte fotografie nebo videa, které chcete sdílet.
- Kliknutím na možnost "Airplay" zobrazíte seznam zařízení. Vyberte box přijímače a soubor se zobrazí na větším displeji, např. na televizi či monitoru s rozhraním HDMI.

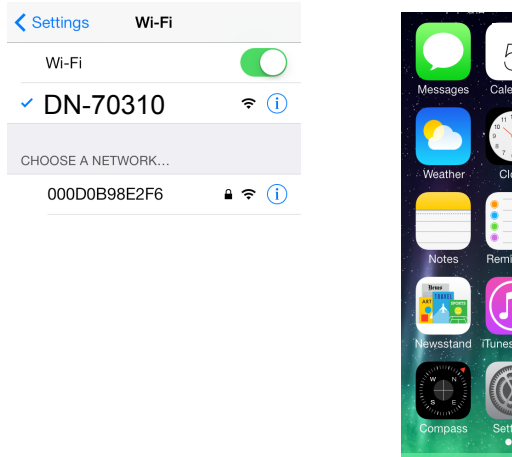

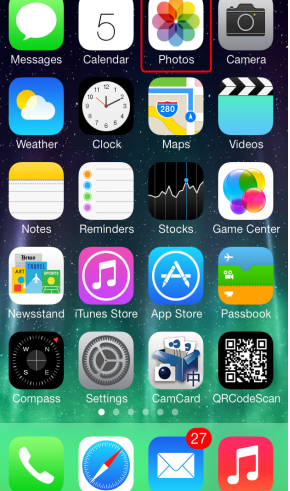

Kliknutím na možnost "Airplay" zobrazíte seznam zařízení. Jako box přijímače vyberte zařízení DN-70310. Fotografie/video se zobrazí přímo na obrazovce s rozhraním HDMI.

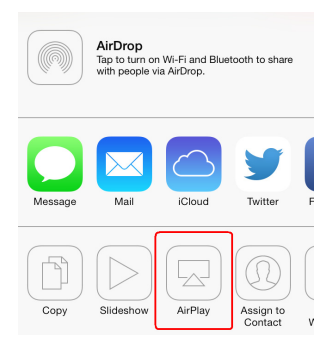